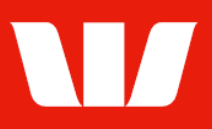

# Creating an international payment to a new beneficiary.

Follow this guide to create a payment for a **new beneficiary** (i.e., to a beneficiary whose details you will enter as you create the payment) who has an account in a different country than the account the payment is being made from.

To perform this procedure, you require **Creator** access to the **New beneficiary payment** feature, access to the debit **Bank account** and the **Payment currency** the beneficiary is to receive.

If the payment is to involve two currencies and you have a foreign exchange dealing relationship with Westpac, obtain your exchange rate for this payment via **Online FX** before commencing this procedure.

# ① International payments are typically processed within 1-3 business days but can sometimes take longer.

1. From the left-hand menu, select **Payments > Create payments > New beneficiary**.

Corporate Online displays the **Debit details** screen.

### Entering payment debit details (Bank account)

| Main menu                                        | Create payment - n    | ew beneficiary                                                                      |  |  |  |  |
|--------------------------------------------------|-----------------------|-------------------------------------------------------------------------------------|--|--|--|--|
| Payments                                         | Debit details         |                                                                                     |  |  |  |  |
| Create payments                                  | Enter your payment    | Help                                                                                |  |  |  |  |
| Transfer funds<br>BPAY                           | Step 1 - Select offic | e, payment currency and debit account                                               |  |  |  |  |
| Tax payment<br>Recurring payment<br>Import file  | * Office:             | Chair Services Pty Ltd                                                              |  |  |  |  |
| File creation<br>Vostro payment                  | *Payment currency:    | NZD                                                                                 |  |  |  |  |
| Manage<br>Pending payments<br>Recurring payments | *From account:        | AUD 032000 ABC Company Pty Ltd Search for an account                                |  |  |  |  |
| Beneficiary details<br>BPAY biller details       |                       | Current balance: 26.50+ Available balance: 26.50+ as at 10 November 2021 17:50 AEDT |  |  |  |  |
| File templates<br>Reports                        | Description:          | Displayed on the debit account's bank statement.                                    |  |  |  |  |
| View<br>Payment status                           | *Value date:          | 10 November 2021 🗮 Calendar                                                         |  |  |  |  |
| File status<br>Export                            |                       | Continue                                                                            |  |  |  |  |

- 2. Complete the details as follows:
  - Select an Office from the list.
  - Select a **Payment currency** from the list.
  - Select the **Account** to make the payment from.
  - Enter the **Description** to appear on the bank statement of the account chosen.
  - Use the calendar to select the Value date for the payment.
  - Select **Continue**. (Go to page 3)

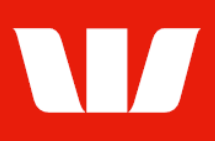

## Entering payment debit details (Trade finance)

|                                    | Date 14 state 11a          |                                                                                                 |              |  |  |  |  |
|------------------------------------|----------------------------|-------------------------------------------------------------------------------------------------|--------------|--|--|--|--|
| ayments                            | Debit details              |                                                                                                 | 1            |  |  |  |  |
| sting beneficiary                  | Enter your payment deta    | ils. All information with an asterisk * is mandatory.                                           | Hel          |  |  |  |  |
| AY<br>AY                           | Step 1 - Select office, p  | ayment currency and debit account                                                               |              |  |  |  |  |
| curring payment                    | * Office:                  | Chair Services Pty Ltd  Cross currency payments may be made through this office                 |              |  |  |  |  |
| stro payment                       | * Payment currency:        | NZD V                                                                                           |              |  |  |  |  |
| nding payments<br>curring payments | * From account:            | AUTF Trade financ Master agreement 13Oct7   Search for an acc                                   | count        |  |  |  |  |
| AY biller details                  | *Value date:               | 28 September 2022 🖩 Calendar                                                                    |              |  |  |  |  |
| orts                               | Trade finance loan details |                                                                                                 |              |  |  |  |  |
| /<br>/ment status                  | I/We request the Bank to   | finance this trade transaction as follows:                                                      |              |  |  |  |  |
| e status<br>ort<br>preferences     | * Term (in days):          | 1 day(s)<br>Enter the number of days required.                                                  |              |  |  |  |  |
| map                                | OR                         |                                                                                                 |              |  |  |  |  |
| ur settings<br>counts              | *Maturity date:            | 29 September 2022 🏛 Calendar                                                                    |              |  |  |  |  |
| ceipts<br>search                   | * Trade Finance currency:  | Choose 🗸                                                                                        |              |  |  |  |  |
| ency<br>ministration               | *Interest:                 | O At yield (interest is paid at maturity of trade finance period)                               |              |  |  |  |  |
| posits                             |                            | <ul> <li>Discount (interest is paid up front at drawdown of the requested amount)</li> </ul>    |              |  |  |  |  |
| ans                                | * Your account:            | Choose 🗸                                                                                        |              |  |  |  |  |
| Guides                             |                            | Please ensure the account selected is held in the same name as the Westpac Trade Finance facili | t <u>y</u> . |  |  |  |  |

- 2. Complete the details as follows:
  - Select an Office from the list.
  - Select a **Payment currency** from the list.
  - Select the **Account** to make the payment from.
  - Use the calendar to select the Value date for the payment.
  - Enter the Term in days or use the Calendar to select a Maturity date.
  - Select the Trade finance currency (where applicable based on payment currency).
  - Select a **Your account** in the same currency as the "Trade Finance currency". Notes:
    - 1. If there is no account available for selection, please amend the Trade Finance currency to AUD and create a Cross-currency payment.
    - 2. Ensure the selected account is held in the same name as the Trade Finance Facility.
  - Select when **interest** is to be paid.
  - Select Continue.

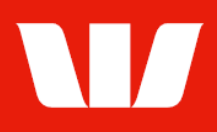

### **Entering international beneficiary details**

| Step 2 - Enter beneficiary's                       | details                                                                                                    |
|----------------------------------------------------|----------------------------------------------------------------------------------------------------|
| *Beneficiary country:                              | Select Beneficiary bank country                                                                                                    |
| *Account number or IBAN:                           | What is an IBAN?                                                                                                    |
| *Account name:                                     | What is an Account name?                                                                                                    |
| Please ensure both the Acc                         | count number / IBAN and Account name are correct. Incorrect details can cause delays in                                                                                      |
| *Beneficiary's address:                            |                                                                                                    |
|                                                    |                                                                                                    |
|                                                    |                                                                                                    |
|                                                    | Select Beneficiary's address country                                                                                                    |
| *Amount:                                           | NZD 0.00                                                                                                    |
| Description:                                       |                                                                                                    |
|                                                    |                                                                                                    |
|                                                    |                                                                                                    |
|                                                    |                                                                                                    |
| The description must be pro                        | ovided as it is used to process the payment. The information must include an invoice                                                                                         |
| number or underlying commincomplete the payment ma | nercial reference with the invoice description. If the description is inaccurate or<br>y be rejected or delayed by the beneficiary bank and associated fees may be incurred. |
| *Will this payment be going vi                     | a an <u>Intermediary bank</u> ? ● No ○ Yes                                                                                                    |

- 3. Complete the details as follows:
  - Select the **Beneficiary country** where the beneficiary account is held.
  - Enter the beneficiary's Account number or IBAN.
  - Enter the beneficiary's Account name.
  - Enter the beneficiary's full business or residential address (not being a post box address). Address details should include:
    - Street Number or Building Name
    - Street Name
    - Citv
    - State/Province/Municipality (where not applicable for some countries, enter a dash '-')
    - Postal Code in accordance with the resident country conventions (where not applicable for some countries, enter '00000')
    - Country (from the list provided)
  - Enter the **Amount** of the payment, in the destination currency.
  - Select a **Reason for payment** where the **Beneficiary country** requires.
  - Enter the **Description** to appear on the beneficiary's bank statement e.g., invoice details.
  - Select Yes if the payment is going via an Intermediary bank and select an Intermediary country from the list. Continue
  - Select Continue.

### **Entering beneficiary bank details**

| Step 3 - Beneficiary bank details |                       |                    |  |  |  |  |  |
|-----------------------------------|-----------------------|--------------------|--|--|--|--|--|
| Country:<br>Payment currency:     | New Zealand<br>NZD    |                    |  |  |  |  |  |
| Search for beneficiary bank:      |                       |                    |  |  |  |  |  |
| Search by:                        | Bank SWIFT / BIC code | ◯ Bank name / city |  |  |  |  |  |
| *Bank SWIFT / BIC code:           |                       | Search             |  |  |  |  |  |

Issued: April 2023

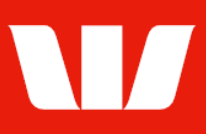

#### 4. Complete the details as follows:

EITHER

- Enter the Bank SWIFT / BIC code and select Search.
- Corporate Online validates the SWIFT / BIC code and refreshes the screen allowing you to enter the Branch details and Branch identifier if required.

OR

- Select to search by **Bank name / city**, complete the fields and select Search.
- Corporate Online displays a list of banks meeting your search criteria.
- Select a bank and select **Continue**.

Note: Where no matching bank is found return to the previous screen and select to use an **Intermediary Bank**.

| Step 3 - Beneficiary bank                   | < details                                                                          |
|---------------------------------------------|------------------------------------------------------------------------------------|
| Country:<br>Payment currency:<br>Bank name: | New Zealand<br>NZD<br>Westpac New Zealand Limited, A Wholly Owned Subsid           |
| Branch details:                             | This may assist the recipient's bank to direct your payment to the correct branch. |
| Bank city:                                  | Wellington                                                                         |
| Bank SWIFT / BIC code:                      | WPACNZ2WXXX                                                                        |
| Branch identifier:                          | /NZ 6 alphanumeric characters                                                      |
|                                             | Clear bank details and search again                                                |
| Back                                        | Continue<br>Payment Summary>>                                                      |

- Enter the **branch details** of the beneficiary bank to assist the recipient bank to direct your payment to the correct branch.
- Enter the **Branch identifier** (which also may be referred to as a National Clearing Code)
- If you have chosen to send the payment via an Intermediary bank repeat the above steps to enter details.
- Select Continue. Summary is displayed.

### **Payment summary**

| Payment details          |                                           |                            |               |             |             |
|--------------------------|-------------------------------------------|----------------------------|---------------|-------------|-------------|
| Office:<br>Payment type: | Chair Services Pty Ltd<br>New beneficiary |                            |               |             |             |
| Debit details            | Account details                           | Description                |               | CCY         | Value date  |
| Account B                | AU03032000431:                            |                            |               | AUD         | 07-Sep-2021 |
| Current balance:         | 334.50+ Available balance: 334.           | 50+ as at 3 September 2021 | I 16:53 AEST  |             |             |
| Beneficiary details      | 5                                         |                            |               |             |             |
| Beneficiary deta         | ils Account details                       | Payment method             | CTY Code      | CCY         | Amount      |
| O ABC Company            | 12345678 New                              | International              | NZ            | NZD         | 4.00        |
| Amend Dele               | te beneficiary Add benefic                | iary                       | 1 Beneficiari | es totallin | g NZD 4.00  |

- 5. Complete the following:
  - Review the details of the payment and make any amendments. You can add up to 99
    beneficiaries.
  - If the payment involves two currencies, select **Continue**.

Continue

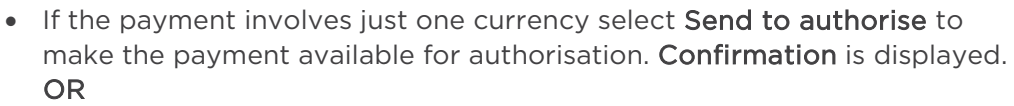

Send to authorise

• Where your access also allows you to authorise confirm there are available funds in the from account and that you have enough available authorisation limits and select Authorise now. Confirmation is displayed.

Authorise now

#### Adding an exchange rate to a payment

#### Customers with a dealing relationship

1. Select an **Office** from the list, then select the deals to attach to the payment.

| D | Dealing relationship                                 |        |        |             |        |           |              |                |  |
|---|------------------------------------------------------|--------|--------|-------------|--------|-----------|--------------|----------------|--|
|   | * Foreign exchange details: Chair Services Pty Ltd 🗸 |        |        |             |        |           |              |                |  |
| S | Select deals for this payment                        |        |        |             |        |           |              |                |  |
|   | Buy<br>Value date CCY                                | Amount | Rate   | Sell<br>CCY | Amount | WBC ref   | Customer ref | Deal indicator |  |
|   | 15/06/2022 USD                                       | 4.00   | 0.7205 | AUD         | 5.55   | 689065682 | 689431222    | F              |  |

Note: Where the office permits the list may also include the "Standard rate" or an "Automated Live FX rate".

#### Customers without a dealing relationship

1. The rate shown is an indicative rate only. The actual exchange rate used for the payment will depend on the exchange rate at the time the payment is 1st authorised.

| Indicative live foreig                                       | gn exchang                                   | e rate                                                                                                    |                                     |                      |       |
|--------------------------------------------------------------|----------------------------------------------|----------------------------------------------------------------------------------------------------|-------------------------------------|----------------------|-------|
| Buy:                                                         | USD                                          | 4.00                                                                                                    |                                     |                      |       |
| Amount:                                                      | AUD                                          | 5.55                                                                                                    |                                     |                      |       |
| Value date:                                                  | 14 Jun                                       | e 2022                                                                                                    |                                     |                      |       |
| Exchange rate:                                               | 0.7205                                       |                                                                                                    |                                     |                      |       |
| The indicative forei                                         | ign exchang                                  | e rate displayed is live but for information and as a                                                                                    | guide only.                         |                      |       |
| If you continue, w<br>contract with us.<br>a foreign exchang | ve will displ<br>The final ra<br>ge contract | ay a rate at which you may offer to enter into a f<br>te will only be confirmed if we accept your offer<br>with you.                     | oreign exch<br>and agree t          | ange<br>o enter into |       |
| ien:<br>Select <b>Send to</b><br>authorisation. <b>C</b>     | authorise<br>Confirmat                       | e to make the payment available for<br><b>ion</b> is displayed.                                                                          | [                                   | Send to au           | thori |
| OR<br>Where your acc<br>available funds<br>authorisation lin | cess also<br>in the fro<br>mits and f        | allows you to authorise confirm there ar<br>m account and that you have enough a<br>hen select <b>Authorise now</b> . <b>Confirmatio</b> | e<br>/ailable<br><b>n</b> is displa | Authorise            | now   |
|                                                              |                                              |                                                                                                    |                                     |                      |       |

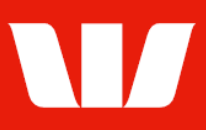

### Authorising cross-currency payments with an indicative live rate

Corporate Online displays the live foreign exchange rate screen.

1. Carefully read the important information and then select the box to accept the conditions.

Online Payments gets a rate for the currency and then displays the rate for your acceptance.

| Authorisation and ack                           | nowledgemer                        | nt                                            |                                  |                   |                                                   |
|-------------------------------------------------|------------------------------------|-----------------------------------------------|----------------------------------|-------------------|---------------------------------------------------|
| By making this sele                             | ction you confi<br>on the basis of | rm your understandi<br>f the terms outlined t | ng and accepta<br>below and gove | ance ar<br>erning | nd are making an irrevocable<br>Corporate Online. |
| Buy:                                            | USD                                | 4.00                                          |                                  |                   |                                                   |
| Amount:                                         | AUD                                | 5.55                                          |                                  |                   |                                                   |
| Value date:                                     | 14 June 202                        | 2                                             |                                  |                   |                                                   |
| Exchange rate:                                  | 0.7205                             |                                               |                                  |                   |                                                   |
| Rate expiry:                                    | 49 seconds r                       | remaining                                     |                                  |                   |                                                   |
| Charge account:                                 | AUD 03200                          | 0431 Account B                                | ~                                |                   |                                                   |
|                                                 | Account for any                    | cost or gain to be process                    | ed to if required.               |                   |                                                   |
| Payment cut-off time i                          | nformation                         |                                               |                                  |                   |                                                   |
| To allow processing o<br>authorised by the cut- | on the selected off time below.    | date, the foreign exc                         | change contrac                   | t and p           | payment must be fully                             |
| Payment cut-off: 14                             | :00 AEST                           | 14 June 2022                                  |                                  |                   |                                                   |
|                                                 |                                    |                                               | Cancel                           |                   | Accept and authorise                              |

You have 60 seconds to accept the rate. The rate expiry field counts down the time. Note: If the rate expires, you cannot continue.

- 2. Select a **Charge account** that will be used to debit and costs or credit any gains that result from a cancelled payment.
- 3. Select Accept and authorise. Payment confirmation is displayed.

#### Confirmation

Online Payments displays the **Payment confirmation** screen. If the status of the payment is "Created / unauthorised" or "Partially authorised" authorisation is required before the payment is made. Ask another user to sign-in and authorise the payment by selecting **Authorise** from the left-hand menu.